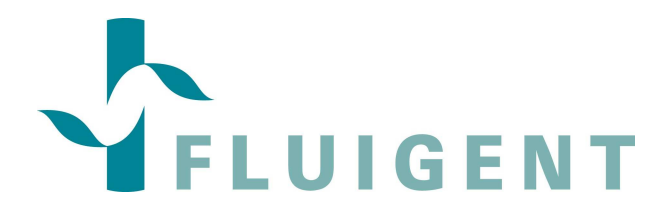

# MicroFluidics Control System

# **User Manual**

MFCS software©2009 Fluigent

MFCS User Manual version 2.0 www.fluigent.com

# **Table of Contents**

| 1. | INT                                                                                                    | RODUCTION                                                                                                    | .4                                                                                             |
|----|----------------------------------------------------------------------------------------------------|----------------------------------------------------------------------------------------------------|------------------------------------------------------------------------------------------------|
| 2. | PA                                                                                                    | CKAGE CONTENT AND REQUIRED MATERIALS                                                                                                    | .5                                                                                             |
|    | 2.1.<br>2.2.<br>2.3.                                                                                            | PACKAGE CONTENT<br>MFCS DESCRIPTION<br>REQUIRED MATERIALS                                                                                                    | .5<br>.6<br>.6                                                                                 |
| 3. | INS                                                                                                    | STALLATION GUIDE                                                                                                    | .8                                                                                             |
|    | 3.1.<br>3.2.<br>3.3.                                                                                            | WARNINGS<br>UNPACKING AND PREPARATION OF THE MFCS (WITH FLUIWELL)<br>STARTING THE MFCS                                                                                                    | . 8<br>. 8<br>13                                                                               |
| 4. | BA                                                                                                    | SIC SOFTWARE OPERATIONS                                                                                                    | 15                                                                                             |
|    | 4.1.<br>4.2.<br>4.3.<br>4.4.                                                                                    | PURGE<br>PRESSURE CONTROL IN THE CHANNELS<br>TABS CONFIGURATIONS<br>SAVE CURVES                                                                                                    | 15<br>16<br>17<br>17                                                                           |
| 5. | AD                                                                                                    | VANCED CONTROL OF THE MFCS                                                                                                    | 19                                                                                             |
|    | 5.1.<br>5.1.2<br>5.1.3<br>5.2.<br>5.2.1<br>5.2.2<br>5.2.3<br>5.2.4<br>5.3.1<br>5.3.2<br>5.4.1<br>5.4.2<br>5.4.2 | MORE ABOUT MFCS CONTROL         Coupling         Manual/auto         B. Feedback coefficient         MFCS MAT (SCRIPTING SOFTWARE)         General description         Coupling         Description of the table         Descriptions of the Actions         Script example         LABVIEW         Labivew VI         Labivew VI         Labivew VI         Labivew Stamples         C <sup>++</sup> AND VBA         Function description (preliminary)         VBA declarations examples :         ABOUT OUTPUT PRESSURIZATION | 19<br>19<br>19<br>20<br>20<br>21<br>21<br>23<br>23<br>24<br>26<br>28<br>29                     |
| 6. | AP                                                                                                    |                                                                                                    | 30                                                                                             |
|    | 6.1.<br>6.2.<br>6.3.<br>6.4.<br>6.5.<br>6.6.<br>6.7                                                             | TECHNICAL SPECIFICATIONS MFCS                                                                                                    | <ol> <li>30</li> <li>31</li> <li>32</li> <li>32</li> <li>33</li> <li>35</li> <li>36</li> </ol> |
|    |                                                                                                    |                                                                                                    | -                                                                                              |

## 1. Introduction

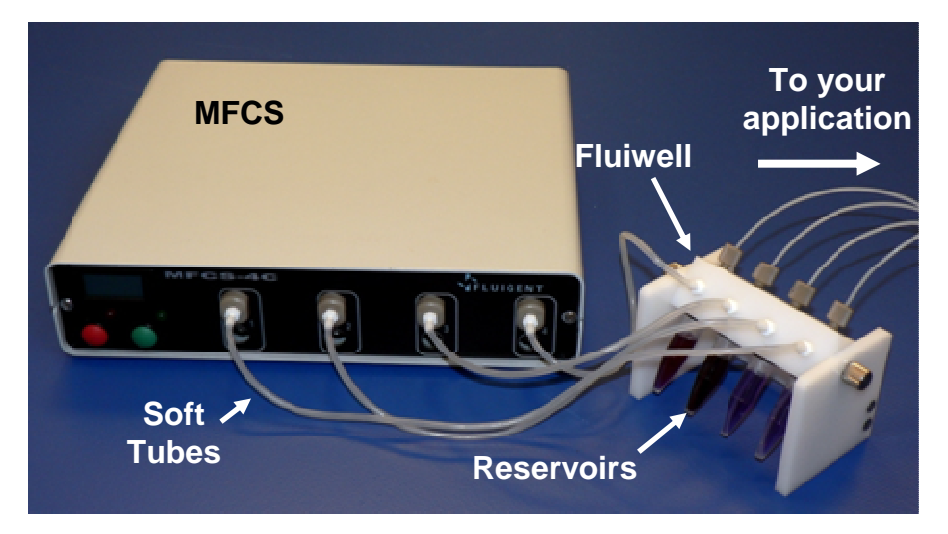

The <u>MicroFluidic</u> <u>Control</u> <u>System</u> (MFCS) is a High precision pneumatic pressure controller designed to handle fluid in microfluidics systems (microchannels and nanochannels, capillaries, Lab-on-chips...).

It allows a stable and pulsation free flow with short response time (100 ms) and a stabilization time as low as 1s. With the MFCS it is also possible to control several independent channels (up to 16 cf Labiview VI) at the same time. The user friendly softwares allow you to create scripts for complex flow patterns or dynamic coupling for user-controlled dependence between channels.

| Pressure<br>Range<br>Channel<br>Number | 0 to 25<br>mBar | 0 to 69<br>mBar | 0 to 345<br>mBar | 0 to 1000<br>mBar | -25 to 0<br>mBar | -69 to 0<br>mBar |
|----------------------------------------|-----------------|-----------------|------------------|-------------------|------------------|------------------|
| 4                                      | MFCS-4C-        | MFCS-4C-        | MFCS-4C-         | MFCS-4C-          | MFCS-NEG-        | MFCS-NEG-        |
| channels                               | 25              | 70              | 345              | 1000              | 4C-25            | 4C-70            |
| 8                                      | MFCS-8C-        | MFCS-8C-        | MFCS-8C-         | MFCS-8C-          | MFCS-NEG-        | MFCS-NEG-        |
| channels                               | 25              | 70              | 345              | 1000              | 8C-25            | 8C-70            |
| Pressure<br>type                       |                 | P               | P                | <0                |                  |                  |

Figure 1. Available MFCS series

# 2. Package content and required materials

### 2.1. Package content

The MFCS package comprises following items:

- □ One MFCS unit,
- □ A power supply and a power line cable,
- □ A USB cable,
- A pneumatic Connection kit (4<sup>\*</sup> soft tube adapters, 4<sup>\*</sup> x 50 cm of soft tube (OD 3mm ID 1mm), a ¼ " spanner)
- $\Box$  A quick user guide.
- □ This user manual.

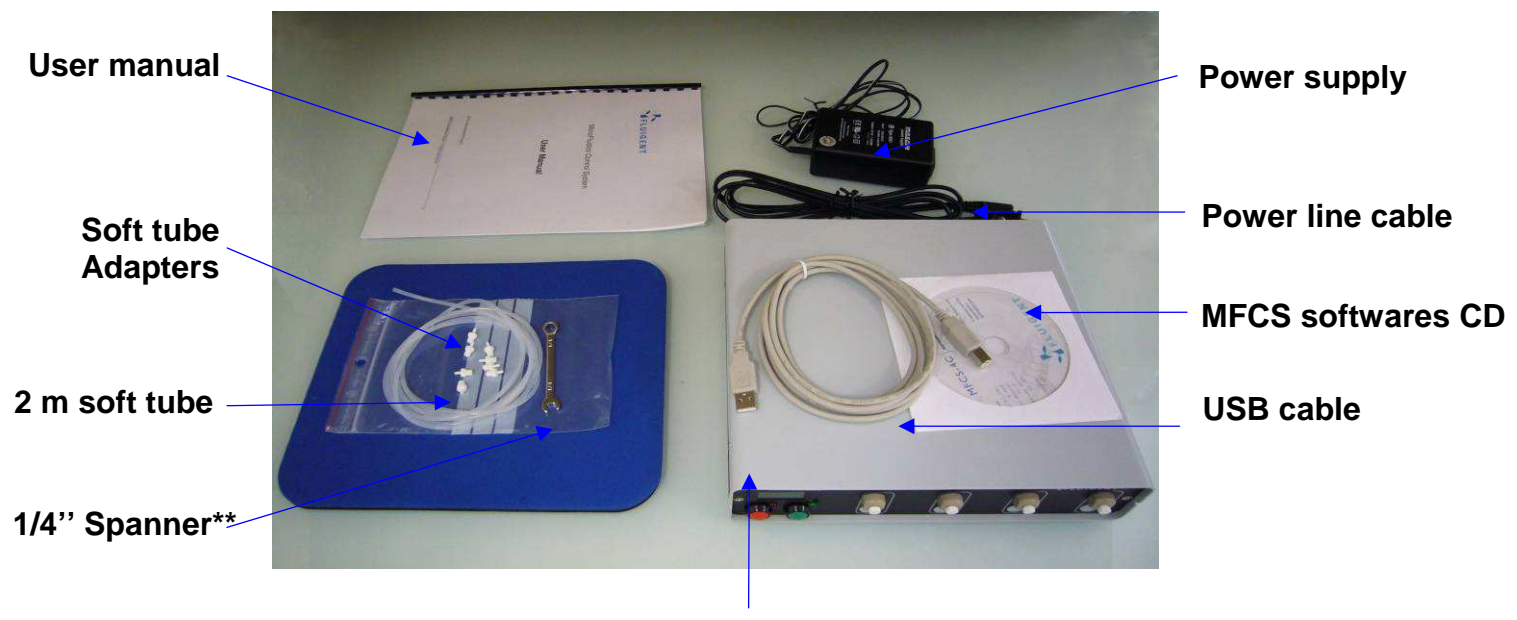

MFCS

Figure 2 Package content

**Optional Accessories:** 

A Fluiwell and a set of spare parts

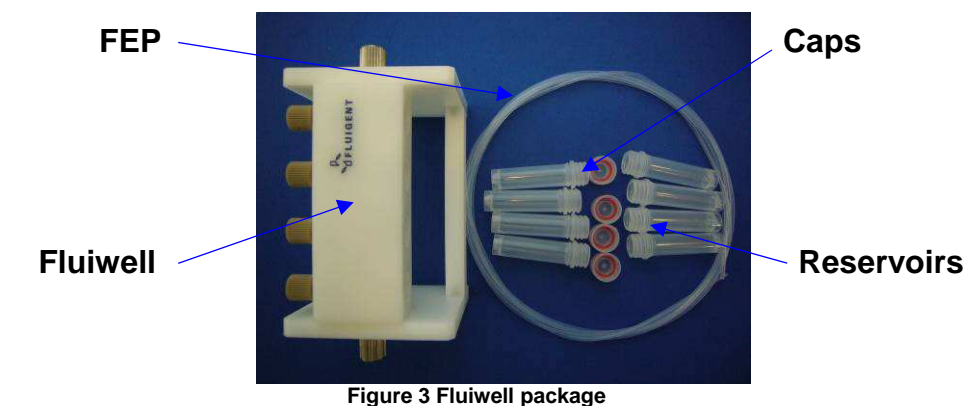

### If any parts are missing or damaged, please contact your local dealer or Fluigent immediately.

<sup>\*</sup> For a 8 channel MFCS, 8 adapters will be provided

<sup>\*\*</sup> soon provided in the MFCS package

### 2.2. MFCS Description

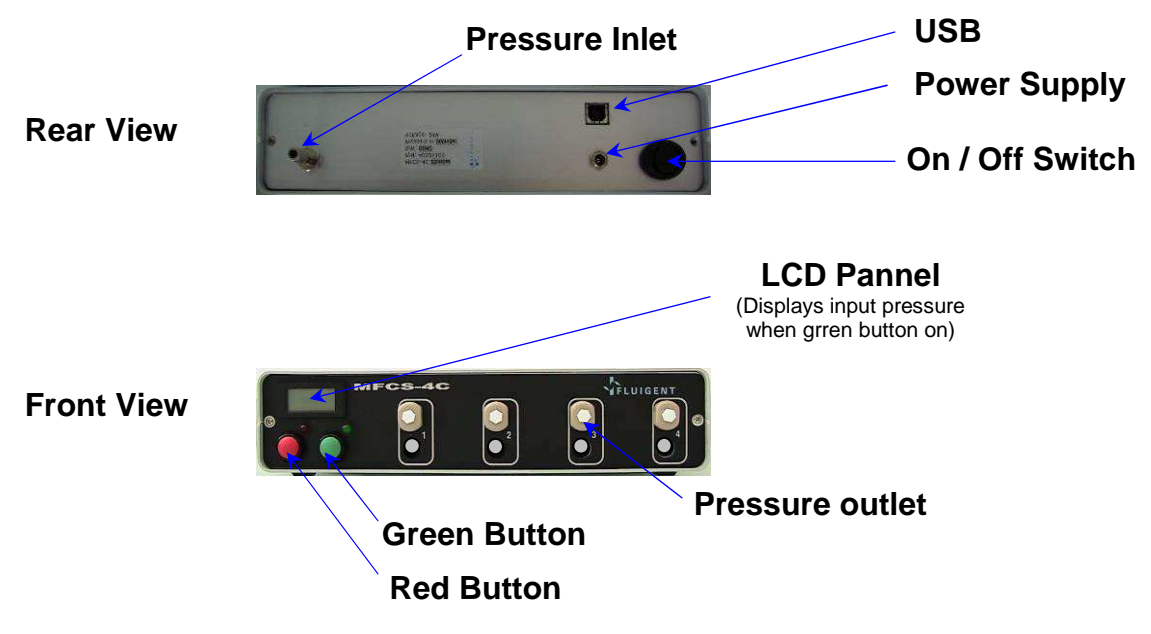

Figure 4 Front and Back views

### 2.3. Required Materials

Using the MFCS requires the following materials:

- □ A computer :
  - USB 1.1 port or faster
  - o screen resolution of 1024x768
  - o Intel Pentium II 500 MHz or faster
  - o Windows2000, Windows XP.
  - o 5 Mo of Free Hard disk space
- □ A pneumatic pressure source :
  - For positive pressure models :
    - dry and non corrosive (use an air drier)
    - □ dust and oil free
    - □ with a pressure regulator to tune the input pressure value
    - □ 0,01 µm filtered
    - □ The pressure range of the pump should suit your MFCS input pressure (see
      - Figure 3)
  - For negative pressure models:
    - □ Use a pump in aspiration mode

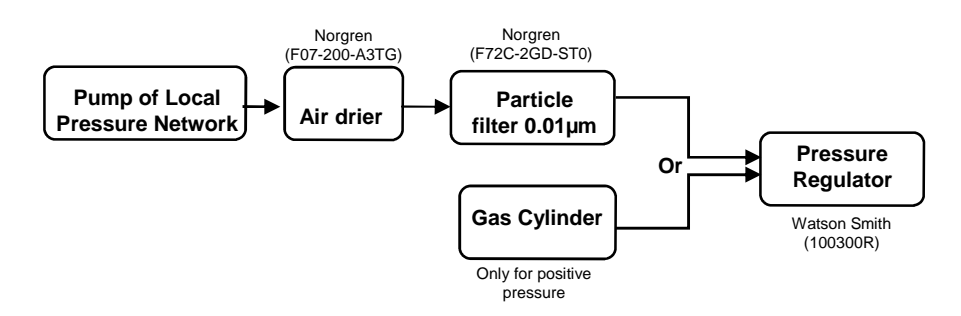

Figure 5 Suggested Pressure Source scheme

| Pressure                | 0 to 25  | 0 to 69  | 0 to 345 | 0 to 1000 | -25 to 0   | -69 to 0   |
|-------------------------|----------|----------|----------|-----------|------------|------------|
| Range                   | mBar     | mBar     | mBar     | mBar      | mBar       | mBar       |
| Input Pressure<br>value | 500 mBar | 500 mBar | 800 mBar | 1300 mBar | - 500 mBar | - 500 mBar |

| Figure | 6: | Input | pressure | value | according | to | MFCS | pressure | range |
|--------|----|-------|----------|-------|-----------|----|------|----------|-------|
| riguie | υ. | mput  | pressure | value | according | .0 |      | pressure | range |

Connection to the MFCS requires either:

- □ The Fluiwell, a microfluidic interface between the MFCS and your Microdevice that uses 1/16" OD tube or smaller (see Figure 7)
- $\Box$  Your own connection system.

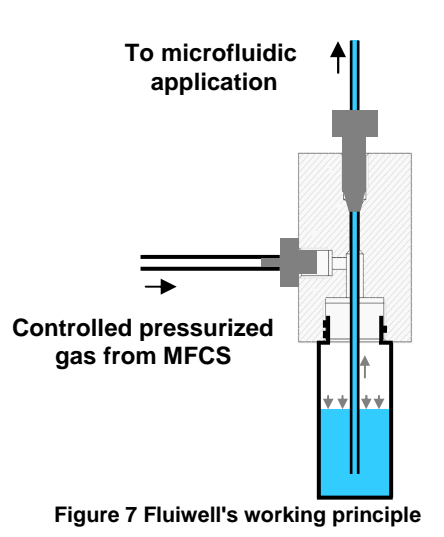

# 3. Installation guide

### 3.1. Warnings

- □ MFCS must be used in a clean and dry environment.
- □ No liquid should enter into the device otherwise this would void the warranty.
- The Pressure source must be dry, dust and oil free. Use a 0,01 µm filter and a pressure regulator to insure proper input pressure. (for positive pressure models)

### 3.2. Unpacking and preparation of the MFCS (with Fluiwell)

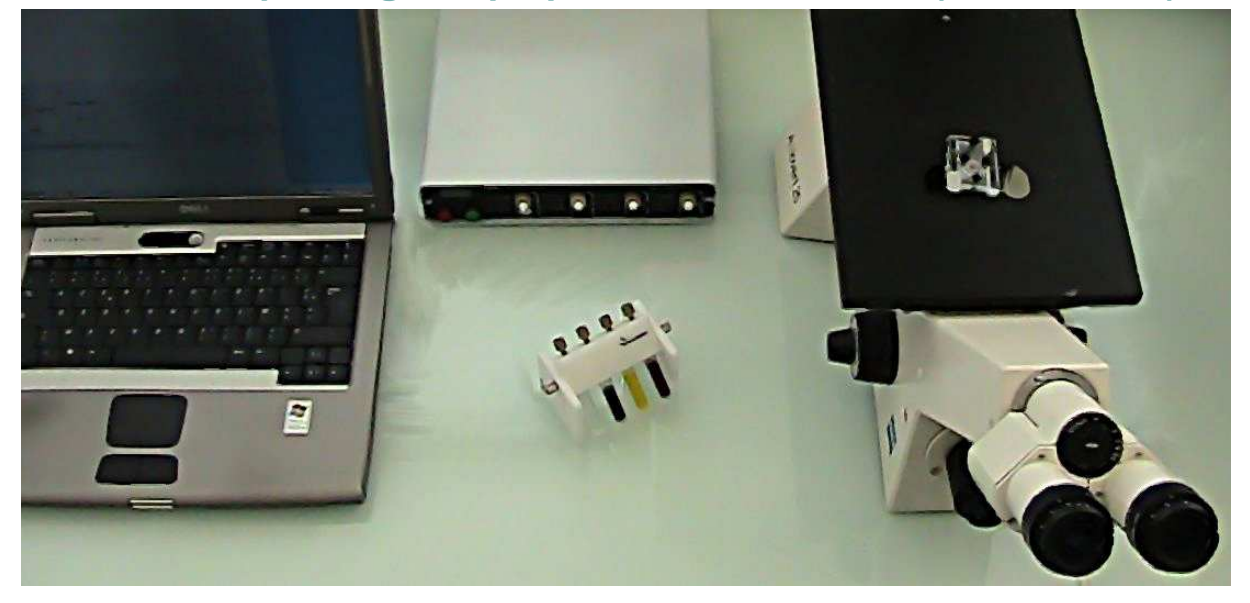

Please follow the next series of operation in order to set properly your MFCS.

| Step | Indication                                                                                                    | Photos        | Remarks                                                                                                    |
|------|----------------------------------------------------------------------------------------------------|---------------|----------------------------------------------------------------------------------------------------|
| 1    | Unpack the MFCS                                                                                                    | MECONAC DO DO | Please check that all is in order.If<br>any damage, please phone us or<br>e-mail us<br>(mfcssupport@fluigent.com). |
| 2    | Connect to the rear<br>panel :<br>- the usb cable<br>- the power supply<br>- the pressure source<br>For positive pressure<br>models: PLEASE USE<br>CLEAN AND DRY GAS<br>WITH A PRESSURE<br>REGULATOR BEFORE<br>THE MFCS<br>(see section 2.3) |               | To avoid liquid back-flow, please<br>use protection systems such as<br>the FLUIWELL(see Figure 7).                 |

| 3 | Insert the MFCS<br>softwares CD.<br>Copy the MFCS-4C<br>folder to desired<br>location on your hard<br>drive                       | Labview drivers<br>V1_01                                                                                                    |
|---|----------------------------------------------------------------------------------------------------|----------------------------------------------------------------------------------------------------|
| 4 | Open the MFCS-4C<br>folder you just copied on<br>your hard drive.                                                                 | MFCS user mfcs<br>manual.pdf V1.08-4.exe                                                                                                    |
| 5 | Switch ON the MFCS<br>(rear panel).<br>The red light should be<br>bright. If not, check the<br>power supply and the<br>USB cable. |                                                                                                    |
| 6 | Double click on the<br>MFCS control icon                                                                                          | MFCS user mfcs<br>manual.pdf V1.08-4.exe                                                                                                    |
| 7 | The software is ready to be used.                                                                                                 | WICS Educe       Chan 1 Chan 2 Chan         Valve origing (1)       0         Valve origing (2)       0         Pressure control       0         WARNING, PREFIEXTING PROCEDURE       0         WARNING, PREFIEXTING PROCEDURE       0         Pressure control       0         WARNING, PREFIEXTING PROCEDURE       0         Pressure control       0         WARNING, PREFIEXTING PROCEDURE       0         Pressure control       0         WARNING, PREFIEXTING PROCEDURE       0         Bease with or the GIECKI Mataron the MCS<br>to also precision ender to the GIECKI Mataron the MCS<br>to also precision ender       0         Middle generation of the GIECKI Mataron the MCS<br>to also precision ender       0       0         Middle generation of the GIECKI Mataron the MCS<br>to also precision ender       0       0         Middle generation of the GIECKI Mataron the MCS<br>to also precision ender       0       0         Middle generation of the Middle generation of the MCS<br>to also precision ender       0       0         Middle generation of the Middle generation of the MCS<br>to also precision ender       0       0         Mataron pressure (mdarin<br>Hauged rank)       0       0       0         Margeneration pressure (mdarin<br>Hauged rank)       0       0       0 |

<sup>\*</sup> MFCS-8C for a 8 channel device

|    | For positive pressure<br>models: The pressure<br>source should be<br>CLEAN AND DRY and                                                                                                    | Pressure Range<br>(mBar)                                                                                                    | 25       | 69   | 345                                                                                                    | 1000                                                                                                    | - 25                                                                                                    | - 69                                                         |                  |
|----|----------------------------------------------------------------------------------------------------|----------------------------------------------------------------------------------------------------|----------|------|----------------------------------------------------------------------------------------------------|----------------------------------------------------------------------------------------------------|----------------------------------------------------------------------------------------------------|--------------------------------------------------------------|------------------|
| 8  | fixed to the input<br>pressure value<br>specified on the rear<br>panel of your MFCS                                                                                                    | Input Pressure<br>value (mBar)                                                                                                    | 500      | 500  | 800                                                                                                    | 1300                                                                                                    | - 500                                                                                                    | - 500                                                        |                  |
| 8  | MFCS-4C 25mbar<br>P/N: 40025103<br>S/N: 0040<br>Pressure in: 500mBar<br>Voltage: 24V<br>Please find besides the<br>value of the input<br>pressure MFCS.                                                         |                                                                                                    |          |      |                                                                                                    |                                                                                                    |                                                                                                    |                                                              |                  |
| 9  | Press the Green button<br>and set the pressure<br>source to the input<br>pressure value of your<br>MFCS. You can monitor<br>the pressure source<br>value on the front<br>display.<br>The preheating will start. | Preheating procedure WARNING, PREHEATING PROCEDURE Please switch on the GREEN button on the MFCS to start procedure and wait for 10 minutes. Remaining time : 10:00 Skip |          |      | A prehe<br>necessa<br>MFCS (<br>can con<br>Avoiding<br>the pres<br>accurac<br>When p<br>experim<br>only nec<br>For neg<br>LCD par<br>value of | ating proc<br>iny to warr<br>10min) me<br>tinue with<br>g this step<br>sure cont<br>y.<br>erforming<br>ents, the pressive<br>nel display<br>the pressive | edure is<br>n up the<br>eanwhile y<br>the next s<br>can decre<br>rol stability<br>series of<br>preheating<br>nee a day.<br>sure mode<br>ys the abs<br>ure | rou<br>step<br>ease<br>/ and<br>g is<br>g is<br>els<br>olute |                  |
| 10 | Unpack the Fluiwell<br>(optional accessory)                                                                                                    |                                                                                                    | 201.unor |      |                                                                                                    | Pleas<br>seal<br>mot                                                                                                    | e check th<br>s are in pl<br>unting the                                                                                                    | hat the 4 to<br>ace, befor<br>reservoirs                     | oric<br>'e<br>S. |
| 11 | Screw the 2 mL<br>reservoirs on the fluiwell                                                                                                    |                                                                                                    | - School | au l |                                                                                                    |                                                                                                    |                                                                                                    |                                                              |                  |

|    | Prepare your                                                                                                    |             | Microfluidic chip                                             |
|----|----------------------------------------------------------------------------------------------------|-------------|---------------------------------------------------------------|
| 12 | experimental setup by<br>placing all the devices<br>and elements you might<br>need. The lengths of the<br>pieces correspond to<br>the distance between<br>the fluiwell and the<br>MFCS. |             | Microscope<br>Soft tube<br>FEP tube                           |
| 13 | If you use different<br>connectors, a list of<br>compatible adapters is<br>available in the<br>appendices                                                                               |             | 1/16" provided connectors                                     |
| 14 |                                                                                                    |             | You can find the references of the tubings in the appendices. |
| 15 | Connect the soft tubes<br>to the fluiwell                                                                                                    |             |                                                               |
| 16 | Connect the FEP tubes<br>to the top outlets. In<br>order to avoid leaks, the<br>fitting should be tightly<br>screwed.                                                                   | Pir Luigent | The FEP tubes should be visible inside the 2 mL reservoirs.   |

<sup>\* 8</sup> pieces for MFCS-8C with 2 fluiwells

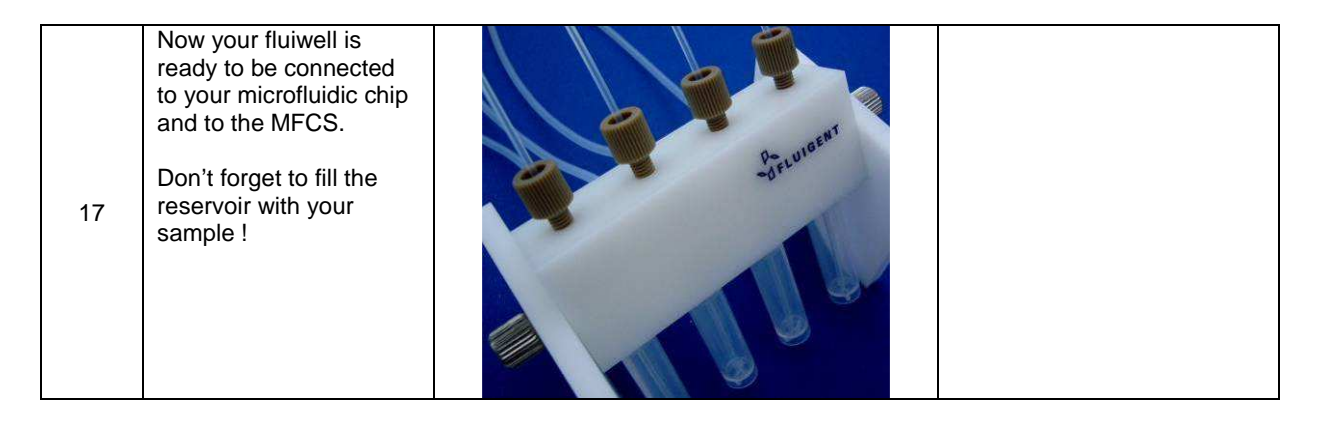

# 3.3. Starting the MFCS

Please proceed as follow:

| Step | Indication                                                                             | Photos         | Remarks                                                                                          |
|------|----------------------------------------------------------------------------------------|----------------|--------------------------------------------------------------------------------------------------|
| 1    | Remove the protection caps from the MFCS outlets.                                      | MFCS-4C        | Use the provided<br>spanner or any ¼"<br>tools*<br>Protection cap<br>Free outlet                 |
| 2    | Tightly screw the soft tube adapters on the outlets.                                   | MFCS-4C Viewer | Soft tube adapters                                                                               |
| 3    | Connect the soft tubes to the MFCS' outlets.                                           |                |                                                                                                  |
| 4    | Connect the fluiwell to your<br>microfluidic chip, using the FEP<br>tubes for example. |                | A list of adapters for<br>smaller inner<br>diameters tubes is<br>available in the<br>appendices. |

|   | FLUIGENT – MFCS User Manual                                                                                                    |                                                                                                    |                                                                                                    |
|---|----------------------------------------------------------------------------------------------------|----------------------------------------------------------------------------------------------------|----------------------------------------------------------------------------------------------------|
| 5 | Fill up the 2 mL reservoirs with<br>the appropriate fluid<br>corresponding to the inlets of<br>your chip.                                            | De luigent                                                                                                    |                                                                                                    |
|   | At the end of the preheating<br>countdown :<br>- push the red button and<br>- calibrate the MFCS by clicking<br>on the Setup / Compensate<br>offset. | File Setup Help<br>Compensate offset<br>V Purge warning                                                                                  | In order to guarantee<br>the accuracy of your<br>measures we<br>recommend you to<br>calibrate the device<br>every time you move<br>it. Otherwise once a<br>month is sufficient. |
| 6 | Click save to MFCS to load<br>your calibration parameters into<br>the MFCS and close the<br>window.                                                  | MFCS Last Average<br>value value<br>Chan 1 417 417 417<br>Chan 2 420 420 420<br>Chan 3 416 415 416<br>Chan 4 417 418 418<br>Save to MFCS | The MFCS is ready to be used.                                                                                                    |

## 4. Basic Software Operations

Here you will learn how to operate the MFCS using the MFCS control interface.

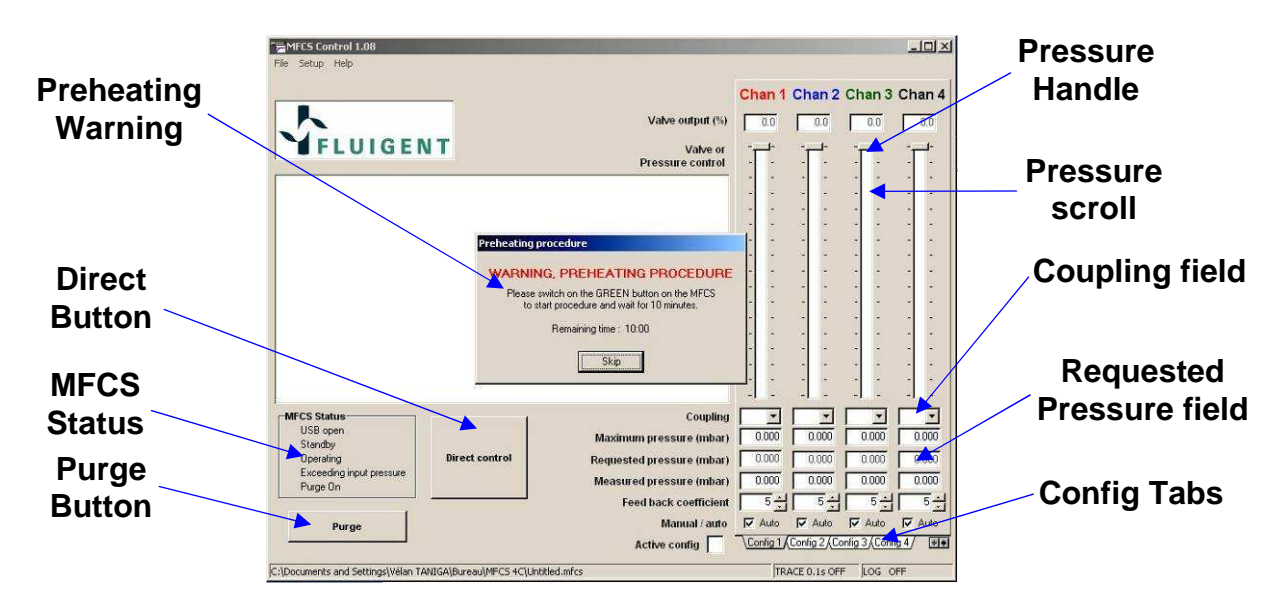

For negative pressure models: the software displays the absolute value of the pressure

### 4.1. Purge

|   | Click on the Purge button and valid the warning.               | Purge                                                                                   | A purge feature is<br>available in channel 1. It<br>applies maximum<br>pressure on this channel. |
|---|----------------------------------------------------------------|-----------------------------------------------------------------------------------------|--------------------------------------------------------------------------------------------------|
| 1 |                                                                | Warning 🛛 🕅                                                                             | It suits any filling or emptying purpose.                                                        |
| I |                                                                | Do you really want to purge on channel 1 ? Do not ask this question again Yes No        |                                                                                                  |
| 2 | Disable the purge feature by<br>clicking again on Purge button | MFCS Status<br>USB open<br>Standby<br>Operating<br>Exceeding input pressure<br>Purge On | The Purge on green<br>indicator will appear<br>until you stop the purge.                         |
|   |                                                                | Purge                                                                                   |                                                                                                  |
|   |                                                                |                                                                                         |                                                                                                  |

### 4.2. Pressure control in the channels

### For negative pressure models: the software displays the absolute value of the pressure

There are two different way to modify the pressure in a channel:

| 1 | Press Direct Control button, to<br>activate the control of the<br>MFCS           | Direct control                                                                                                    | Otherwise, orders will<br>not be transmitted |
|---|----------------------------------------------------------------------------------|----------------------------------------------------------------------------------------------------|----------------------------------------------|
| 2 | Change pressure in the<br>channels, using the<br>corresponding handle            |                                                                                                    |                                              |
| 3 | Enter the numerical value of<br>the pressure in the requested<br>pressure field. | Maximum pressure (mbar)75.258Requested pressure (mbar)40.417Measured pressure (mbar)40.459Feed back coefficient5 ÷ |                                              |

#### Shortcuts:

It is possible to modify the positions of the handle using keyboard. Click on a handle, then:

- Up arrow: Move the handle up by 1 steps
- Down arrow: Move the handle down by 1 steps
- Page up: Move the handle up by 10 steps
- Page down: Move the handle down by 10 steps
- Move to the top of the scale using home
- Move to the bottom of the scale using end

### 4.3. Tabs configurations

For negative pressure models: the software displays the absolute value of the pressure

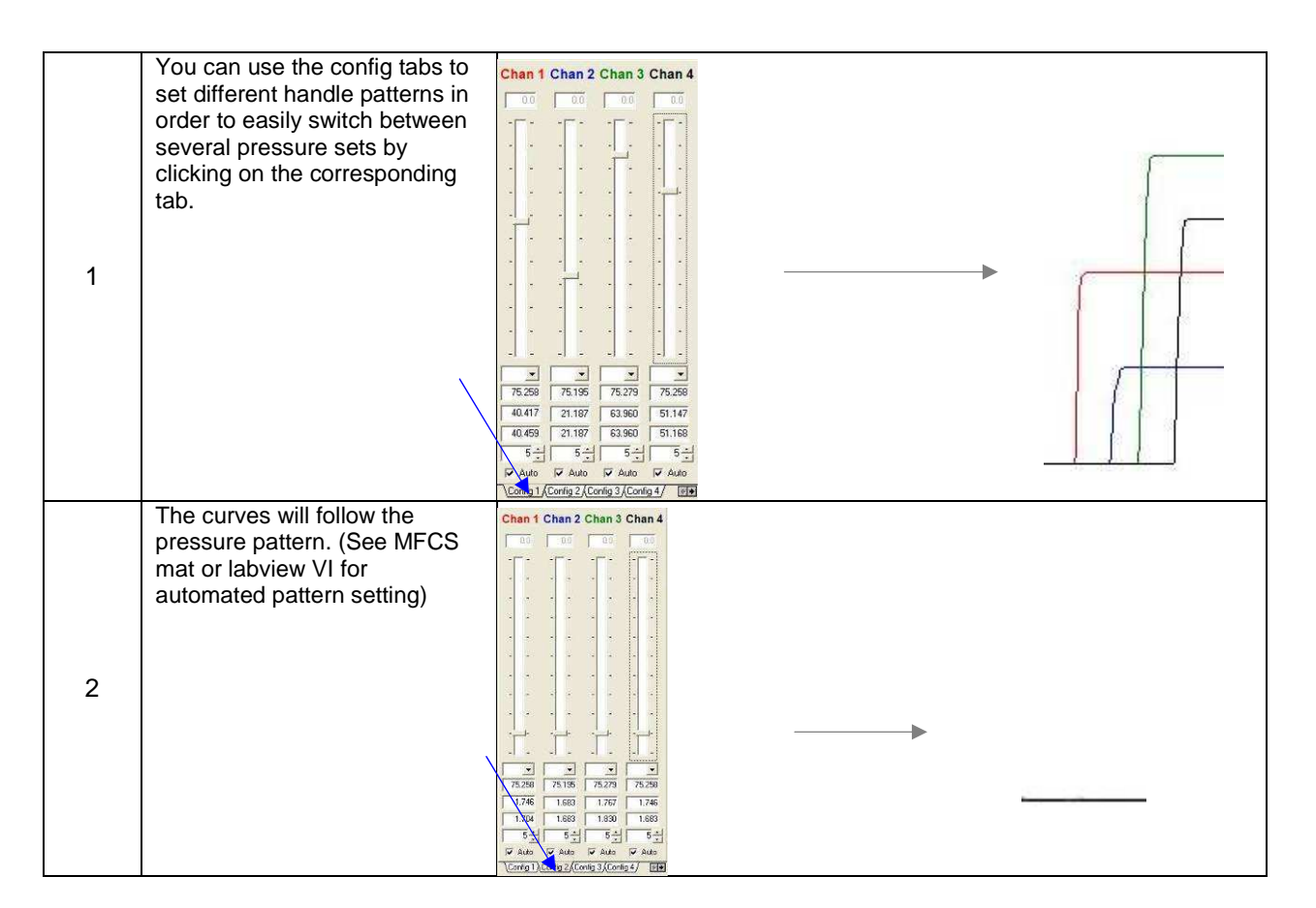

### 4.4. Save curves

|   | To save a set of curves, first   | File Setup Help        |
|---|----------------------------------|------------------------|
|   | choose the desired trace rate    | Open Ctrl+O            |
|   |                                  | Save Ctrl+S<br>Save as |
| 1 |                                  | Save log ENT           |
|   |                                  | Save trace             |
|   |                                  | Trace rate             |
|   |                                  | Exit 10s               |
|   | Then start recording by giving a |                        |
|   | nome to the our res file in anyo | File Setup Help        |
|   | trace dialog box of the file     | Open Ctrl+O            |
| 0 | menu. (a tick will appear)       | Save Ctrl+S<br>Save as |
| 2 |                                  | Save log ENT           |
|   |                                  | Save trace             |
|   |                                  | Trace rate             |
|   |                                  | Exit                   |

17

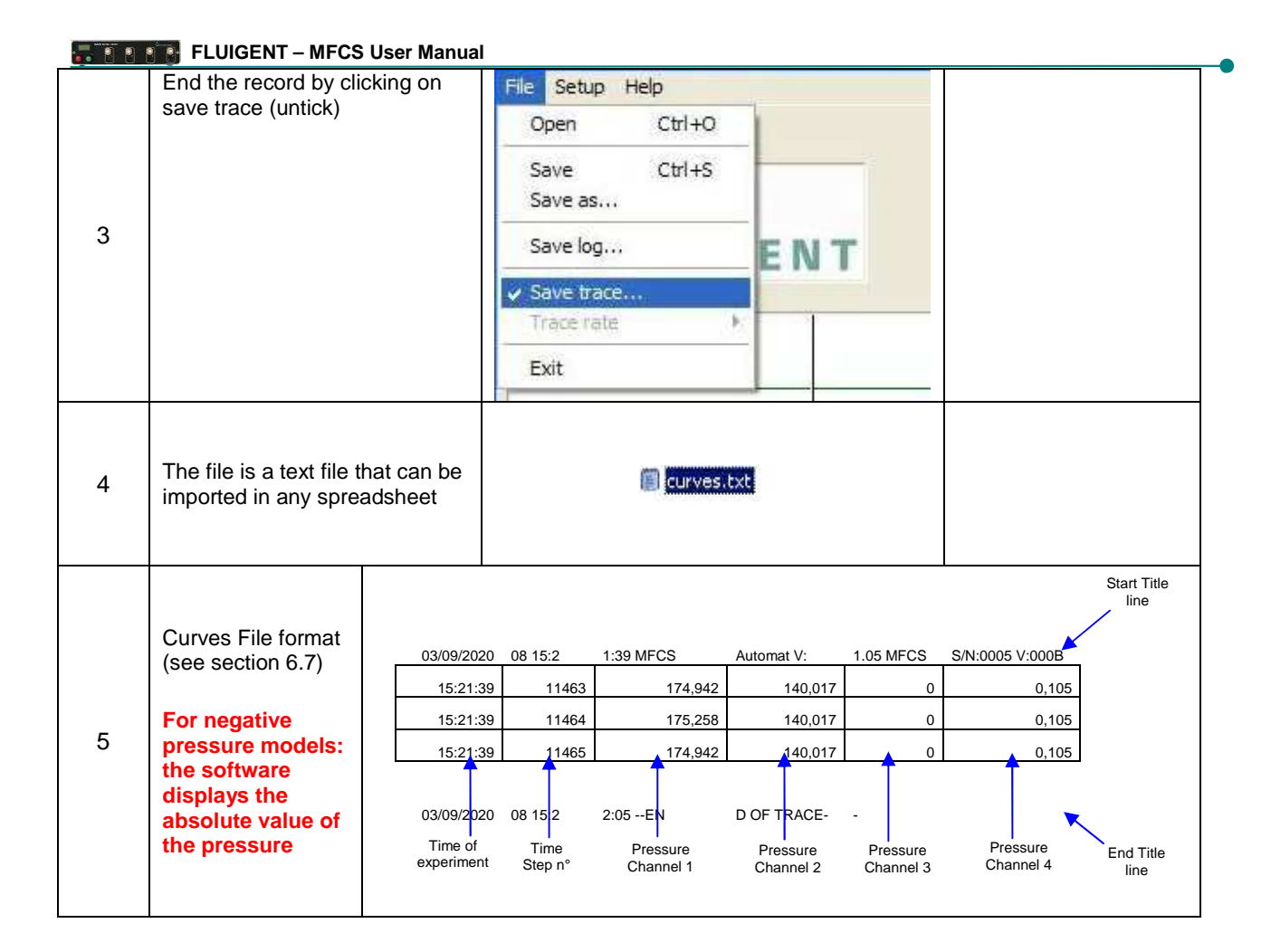

# 5. Advanced Control of the MFCS

### 5.1. More about MFCS Control

#### 5.1.1.Coupling

- □ The coupling is a feature that creates software driven dependence between channels. Thus it is possible to increase pressure in one channel while the pressure in a second one is decreasing with the same variation. Both parallel and antiparallel coupling are possible.
- □ To set a parallel coupling between channel 1 and channel 2 choose A + for both channel in the coupling field.
- □ To achieve an antiparallel coupling just choose A- for one of the two channels.
- □ To couple more than one channel set the coupling field of each channels in consequence.

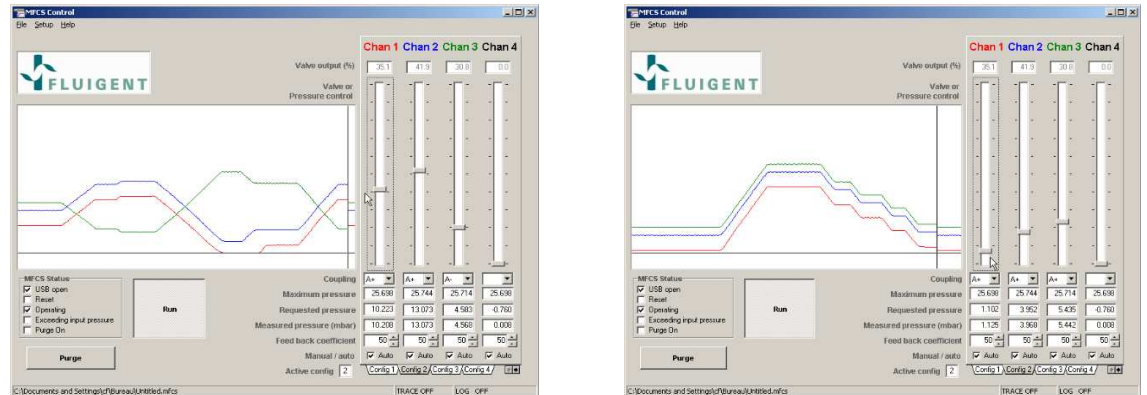

Figure 8: Anti-parallel coupling allows changes in the pressure difference of two channels without changing the pressure sum. Parallel coupling keeps the pressure difference constant.

#### Shortcut :

It is possible to disable temporally the coupling feature of a set of channels by pressing the shift key. Then you are able to move the handles independently.

#### 5.1.2.Manual/auto

The manual mode provides a proportional control on the valves. The handles directly control the valves opening, and no regulation occurs. This mode is only adapted for special use and it will be subject to intrinsic nonlinear characteristics, hysteresis and limited reproducibility of the solenoid-valves.

The auto mode provides a direct control on the pressure inside the channels. The handles set the requested pressure and the embedded regulation program will compute the order to give to the valves in order to have a stable, quick and reproducible response.

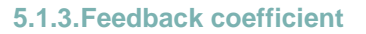

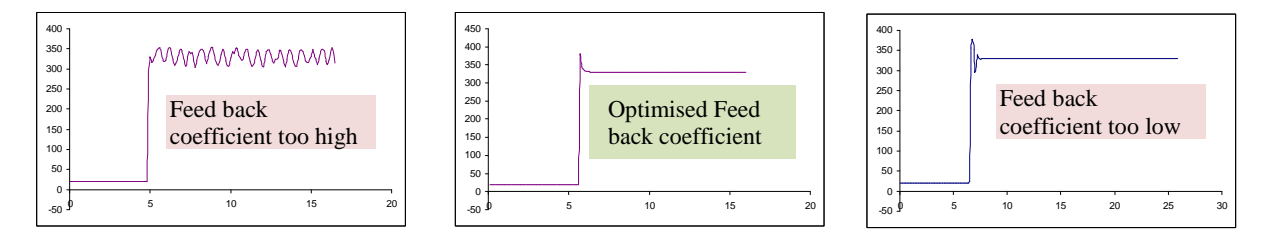

Figure 9 : effect of the « Feed back coefficient » value on the pressure stability and response time.

The MFCS Control software provides optimal pressure and flow regulation for a wide range of microfluidic applications, in particular those involving extremely low pressures and or volume flow rates ( $\mu$ I to pl/min). However when using large volumes, an adjustment of the feed-back

loop's reactivity can be necessary to achieve an optimal operation of the MFCS. This can be achieved, independently for each channel, by changing the "feed back coefficient". The factory setting is 5, a smaller coefficient results in a slower reaction, a higher value gives a faster

response.

If the feedback coefficient is to high, the regulation loop can become unstable and pressure control inside the channel is no longer possible.

The optimal response is obtained just below the critical damping situation between a monotonous return to equilibrium and oscillatory overshooting.

Please note that for high pressure versions of the MFCS, at the factory-setting initial value, operation is oscillation-free for small pressure changes but shows overshooting and transient oscillations for drastic pressure changes. If this overshooting is a nuisance to your application, it can be suppressed by decreasing the feedback coefficient, at the expense of the regulation speed for small pressure changes. A working compromise has to be found, the optimal value depends on several features of the connected system (volume and elasticity of tubing, hydrodynamic resistance and geometry of the microfluidic channels), and on the time constant of the phenomena under investigation.

# 5.2. MFCS mat (scripting software)

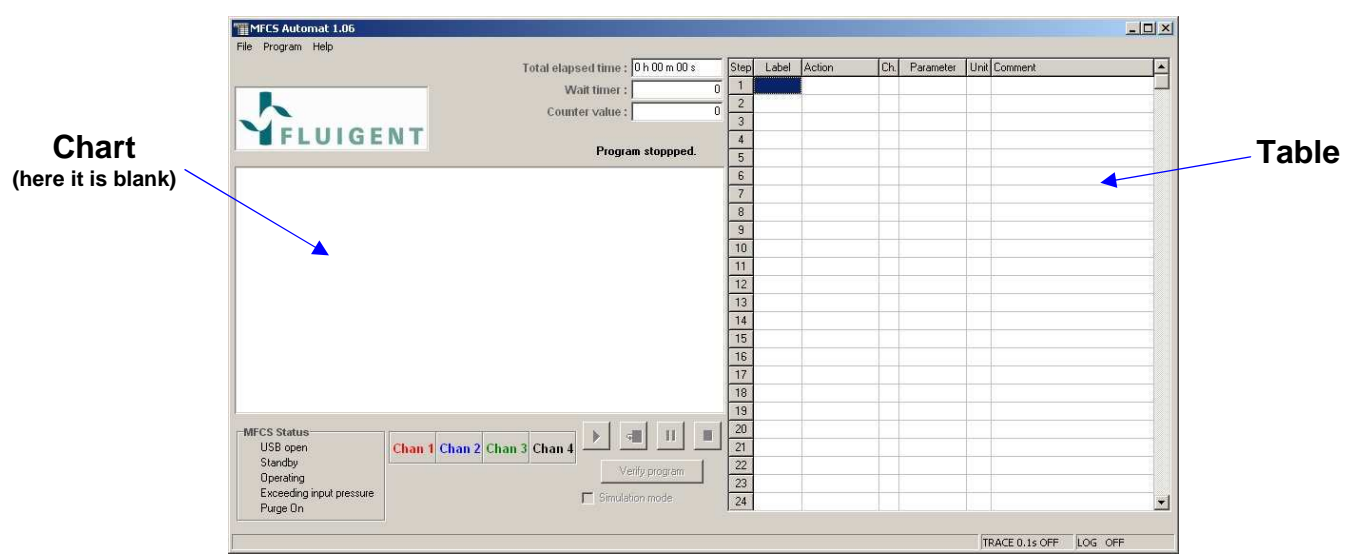

#### 5.2.1.General description

For negative pressure models: the software displays the absolute value of the pressure

MFCS mat is a script software that allows, to create automated pattern of pressure.

In the main window, you can find:

- A chart showing the pressure value of all the channels (here it is blank),
- Below the chart, the MFCS status is shown with the buttons 'play', 'pause', 'stop', et 'verify program', allowing one to play, pause, stop and verify the programme.
- □ On the right hand side, the user can fill in different actions in the table (script).

#### 5.2.2. Description of the table

In this table, there are 6 rows :

MFCS Status Label needs a string. It is where the action « Goto label » looks for.

- Action: define the type of action
- □ Ch: define the channel number where the action is applied.
- D Parameter: define the parameter of the action if necessary,
- □ Unit: specify the unit of the parameter (automatically set)
- □ Comment: define a comment of the current action.

| Actions    | Parameters                | Description                                                                                              |  |
|------------|---------------------------|----------------------------------------------------------------------------------------------------|--|
| Alpha      | Integer from 0 to 255 : n | This value is linked to the<br>feedback coefficient for the<br>pressure regulation. (default<br>value 5) |  |
| Auto       | Double : x                | Send a pressure order in mbar<br>to the specified channel                                                |  |
| End        |                           | End programme                                                                                            |  |
| Goto label | String : s                | Go to the line with the s string                                                                         |  |
| Goto label | Stillig . S               | the label row                                                                                            |  |
|            |                           | The channel is control manualy                                                                           |  |
| Manuel     | Double : x                | without feedback control. X is                                                                           |  |
| Mandon     |                           | equivalent to the % of                                                                                   |  |
|            |                           | alimentation of the Electrovalve.                                                                        |  |
| Purge off  |                           | Stop Purge on channel 1                                                                                  |  |
| Purge on   |                           | Start Purge on channel 1                                                                                 |  |
| \\/ait     |                           | The programme waits for x                                                                                |  |
| vvait      |                           | secondes.                                                                                                |  |

### **5.2.3.Descriptions of the Actions**

#### 5.2.4. Script example

Here is an example of a script with the corresponding pressure chart.

| Step | Label | Action | Channel | Parameter | Unit |
|------|-------|--------|---------|-----------|------|
| 1    |       | alpha  | 1       | 5         |      |
| 2    |       | alpha  | 2       | 5         |      |
| 3    | start | auto   | 1       | 175       | mb   |
| 4    |       | wait   |         | 2         | s    |
| 5    |       | auto   | 1       | 210       | mb   |
| 6    |       | auto   | 2       | 175       | mb   |
| 7    |       | wait   | 2       |           | s    |
| 8    |       | auto   | 2       | 140       | mb   |
|      |       | goto   |         |           |      |
| 9    |       | label  |         | start     |      |

This is an endless loop generating a 4 seconds period square pressure signal.

#### Example of MFCS Mat script for channel 1 and 2

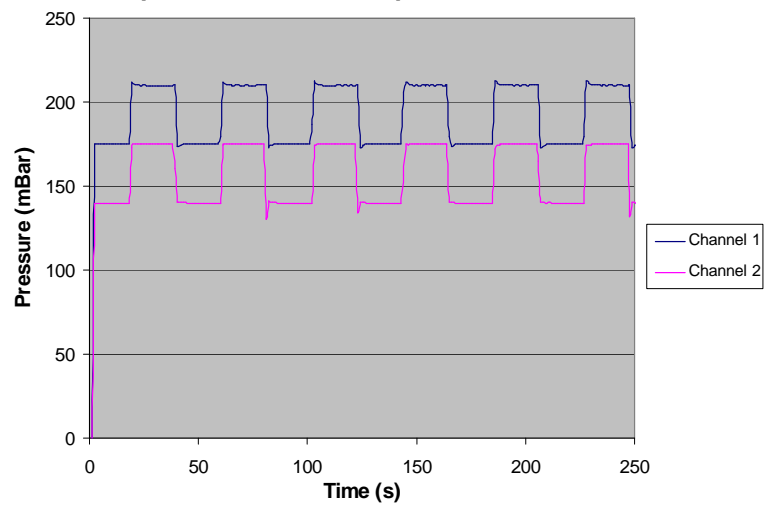

### 5.3. Labview

The Labview drivers are in the provided CD.

The Labview library provided is embedded with a set of functions that will allow you to control the MFCS in your own Labview program. Here are a few examples of what you can achieve with this library.

5.3.1.Labivew VI

| Labview VI             | Symbol                                        | Description                                                        |
|------------------------|-----------------------------------------------|--------------------------------------------------------------------|
| mfcs_close.vi          |                                               | Close the MFCS device and the                                      |
|                        | Handle Close                                  | allocated memory                                                   |
|                        | Error inMECS Error out                        |                                                                    |
|                        |                                               |                                                                    |
| mfcs_data_chan.vi      |                                               | Get the characteristics of the specified                           |
|                        | Handle in Handle out                          | channel:                                                           |
|                        | Error in Bata Error out                       | 1=water inch, 2=PSI)                                               |
|                        |                                               | Maximum pressure range (in the specified unity)                    |
|                        |                                               | <ul> <li>Zero pressure value of the sensor</li> </ul>              |
|                        |                                               | (unsigned 12 bits)                                                 |
|                        |                                               |                                                                    |
| mfcs_get_purge.vi      | Handle in Get Error out                       | Get status of the purge in channel 1:                              |
|                        | Error in Purge Purge ON ?                     | □ False= Purge OFF                                                 |
|                        | Handle out                                    |                                                                    |
|                        |                                               |                                                                    |
| mfcs_get_serial.vi     |                                               | Get the serial number of the MFCS (0 if                            |
|                        | Handle in Handle out                          | no MFCS connected)                                                 |
|                        | Error in S/N Serial Number                    |                                                                    |
|                        | Error out                                     |                                                                    |
| mfcs_get_status.vi     |                                               | Get the status of the MFCS:                                        |
|                        | Handle in Handle out                          | be manually rearmed (switch on                                     |
|                        | Error in Status                               | GREEN button)                                                      |
|                        | Error out                                     | □ 1= Normal<br>□ 2= Pressure Supply Overpressure                   |
|                        |                                               | 3= MFCS needs to be manually<br>rearmed ater overpressure (switch) |
|                        |                                               | on GREEN button)                                                   |
| mfcs_initialisation.vi |                                               | Initialize the MFCS device:                                        |
|                        | Handle in                                     | □ If the serial number is not                                      |
|                        | Error in MFCS Serial number                   | MFCS device found will be                                          |
|                        | Error out                                     | initialized.<br>□ If the serial number is specified                |
|                        |                                               | the corresponding MFCS device                                      |
|                        |                                               | is initialized. Each MFCS has a unique serial number written on    |
|                        |                                               | the back panel. $\Box$                                             |
|                        |                                               | serial number of the MFCS (0 if                                    |
|                        |                                               | no MFCS found).                                                    |
| mfcs_read_chan.vi      | Handle in ——————————————————————————————————— | Get the pressure value (mBar) and the                              |
|                        | Channel number                                | measure time (ms) of the specified channel (from 1 to 4 or 8).     |
|                        | Error in Error out                            | . ,                                                                |
|                        |                                               |                                                                    |
| 1                      |                                               |                                                                    |

23

| FLUIGEN               | T – MFCS User Manual                                                                        |                                                                                                    |
|-----------------------|---------------------------------------------------------------------------------------------|----------------------------------------------------------------------------------------------------|
| mfcs_set_alpha.vi     | Handle in Handle out<br>Channel number<br>(default all)<br>Alpha (default<br>Error in       | <ul> <li>Set the alpha value (default =5) for the specified channel (from 1 to 4 or 8):</li> <li>If the specified channel is 0, the same is applied to all channels.</li> <li>Alpha is linked to the proportional value of the PID pressure regulation.</li> </ul>                                     |
| mfcs_set_auto.vi      | Alpha (default 5)<br>Handle in<br>Channel number<br>(0= all)<br>Pressure (mBar)<br>Error in | <ul> <li>Set the regulated pressure value (mBar) for the specified channel (from 1 to 4 or 8):</li> <li>If the specified channel number is 0, the same pressure is applied to all the channels.</li> <li>It is also possible to set the alpha value</li> </ul>                                         |
| mfcs_set_manual.vi    | Handle in Handle out<br>Channel number<br>(0=all)<br>% EV<br>Error in Error out             | <ul> <li>Set the electrovalve alimentation (%) for the specified channel (from 1 to 4 or 8):</li> <li>If the specified channel is 0, the same is applied to all channels.</li> <li>The manual control of the electrovalve is not recommended and the output pressure is no longer regulated</li> </ul> |
| mfcs_set_purge_off.vi | Handle in <u>Purge</u> Handle out<br>Error in <b>OFF</b> Error out                          | Disable purge feature, channel 1 can be used normally.                                                                                                    |
| mfcs_set_purge_on.vi  | Handle in Purge Handle out<br>Error in Error out                                            | Enable purge feature, channel 1 is<br>directly connected to the pressure<br>supply. Please use with care in order to<br>avoid any damage to your microsystem.                                                                                                    |
| mfcs_set_zero.vi      | Handle in Handle out<br>Channel number (0=all) Zero sensor Error out<br>Error in            | Calibrate the zero pressure value of the specified channel. This value can be estimated with mfcs_data_chan.vi.                                                                                                    |

### 5.3.2.Labview examples

| MFCS 8C control | Interface     Second     Second                                                                                                    | This VI is a transposition of MFCS control. It<br>integrates MFCS control software's functions in<br>a Labview environment:                                                                                                    |
|-----------------|----------------------------------------------------------------------------------------------------|----------------------------------------------------------------------------------------------------|
| Control 2 MFCS  | Petralitation         Petral         OUTUI           Small         1 long 7         1 long 7         1 long 7           Image: Small         1 long 7         1 long 7         1 long 7           Image: Small         1 long 7         1 long 7         1 long 7           Image: Small         1 long 7         1 long 7         1 long 7           Image: Small         1 long 7         1 long 7         1 long 7           Image: Small         1 long 7         1 long 7         1 long 7           Image: Small         1 long 7         1 long 7         1 long 7           Image: Small         1 long 7         1 long 7         1 long 7           Image: Small         1 long 7         1 long 7         1 long 7           Image: Small 1         1 long 7         1 long 7         1 long 7           Image: Small 1         1 long 7         1 long 7         1 long 7           Image: Small 1         1 long 7         1 long 7         1 long 7           Image: Small 1         1 long 7         1 long 7         1 long 7           Image: Small 1         1 long 7         1 long 7         1 long 7           Image: Small 1         1 long 7         1 long 7         1 long 7           Image: Small 1 </td <td>Thanks to this Vi it is possible to control several         MFCS at the same time:         Enter the two serial numbers         Select the MFCS of interest with the         1/2 switch of the "INPUT" box.         Set channel number, pressure order,         appropriate       Alpha         (feedback         coefficient).         Press STOP button to stop pressure</td> | Thanks to this Vi it is possible to control several         MFCS at the same time:         Enter the two serial numbers         Select the MFCS of interest with the         1/2 switch of the "INPUT" box.         Set channel number, pressure order,         appropriate       Alpha         (feedback         coefficient).         Press STOP button to stop pressure |

-0

|                               | I – MFCS User M                                                                                                    | anual                                                                                                    |                                                                                                    |                                                                                                    |
|-------------------------------|----------------------------------------------------------------------------------------------------|----------------------------------------------------------------------------------------------------|----------------------------------------------------------------------------------------------------|----------------------------------------------------------------------------------------------------|
| Calibration                   | Serial Number<br>19<br>Calibration<br>under process                                                                                                    | Number of channel                                                                                                    | Channel Data<br>Unity sensor<br>2<br>Max sensor<br>5<br>Zero sensor<br>409<br>Measure sensor<br>409<br>Chrono (ms)<br>769075                                                                                                    | The Calibration process can also be in operated from Labview interface                                                           |
| Set pressure and alpha analog | Database         District Control of           Solid 1         Image: Solid 1           Solid 1         Image: Solid 1 </td <td>30000         Freesore (and a secore (and a secore (an</td> <td>OUPUR<br/>POINTO Tels (m)<br/>juzzes<br/>International (m)<br/>International (m)</td> <td>This example allows you to set an order<br/>(pressure and feedback coefficient) and then to<br/>read the result on an analog curve</td> | 30000         Freesore (and a secore (and a secore (an                                                                                                    | OUPUR<br>POINTO Tels (m)<br>juzzes<br>International (m)<br>International (m) | This example allows you to set an order<br>(pressure and feedback coefficient) and then to<br>read the result on an analog curve |
| Set pressure digital          | DatTALISATION                                                                                                    | INPUT C<br>Decle pressure<br>200,00 Code pressure<br>200,00 Code pressur | Serial Number       19       VPC Status       1   on the front panel), witch on the front panel).                                                                                                    | This example allows you to set a pressure order<br>and monitor the result on a numerical display                                 |

# **5.4.** C<sup>++</sup> and VBA

### 5.4.1. Function description (preliminary)

Here is a global description of the functions provided with the library.

| mfcs_initialisation | Initialize the USB for the MFCS. If the Serial Number is not specified or equal to 0, the first MFCS device found will be initialized.<br>If the Serial Number is specified, the MFCS device with this Serial Number is initialized. Each MFCS has a unique Serial Number written on the back panel.<br>The vi returns the handle and a boolean that confirms that the USB initialized correctly. |
|---------------------|----------------------------------------------------------------------------------------------------|
| mfcs_close          | Close the MFCS device and the allocated memory.                                                                                                    |
| mfcs_set_purge_on   | Connect the channel 1 output directly to the pressure supply. This function should be used with care as it can cause damage to the microsystems connected.                                                                                                    |
| mfcs_set_purge_off  | Disconnect the channel 1 output from the pressure supply. Channel 1 can be used normally.                                                                                                    |
| mfcs_get_purge      | Get the status of the purge:<br>- TRUE= purge ON,<br>- FALSE= purge OFF                                                                                                    |
| mfcs_get_status     | Get the status of the MFCS:<br>-1= Trouble in the MFCS connections (USB or electric alimentation)<br>0= MFCS is reset. MFCS needs to be manually rearmed (green switch on the front<br>panel),<br>1= Normal,<br>2= Pressure Supply Overpressure,<br>3= MFCS needs to be manually rearmed after overpressure (green switch on the<br>front panel).                                                 |
| mfcs_read_chan      | Get the pressure value (mBar) and the measure time (ms) of the specified channel (from 1 to 4 or 8).                                                                                                    |
| mfcs_data_chan      | Get the characteristics of the specified channel:<br>- Pressure Unity (0= no captor, 1= water inch, 2= PSI),<br>- Maximum Pressure range (in the specified unity),<br>- Zero pressure value of the captor (unsigned 12 bits),<br>- Pressure value (unsigned 12 bits)<br>- Chrono value (unsigned 16 bits).                                                                                        |
| mfcs_get_serial     | Get the Serial Number of the MFCS.                                                                                                    |
| mfcs_set_auto       | Set the regulated pressure (mBar) for the specified channel (from 1 to 4 or 8). If the specified channel is 0, the same is applied to all channels.                                                                                                    |
| mfcs_set_alpha      | Set alpha value (default value =5) for the specified channel (from 1 to 4 or 8). If the specified channel is 0, the same is applied to all channels.<br>Alpha is linked to the proportional value of the PID.                                                                                                    |
| mfcs_set_manual     | Set the electrovalve alimentation (%) for the specified channel (from 1 to 4 or 8). If the specified channel is 0, the same is applied to all channels. The manual control of the electrovalve is not recommended and the output pressure is no longer regulated.                                                                                                    |
| mfcs_set_zero       | Save in the EEPROM the zero pressure value of the specified channel.                                                                                                    |

The following array gives an algorithmic description of the previous functions.

| function            | return    | parameter        | Comment                                                                                                    |  |
|---------------------|-----------|------------------|----------------------------------------------------------------------------------------------------|--|
| mfcs_initialisation | UL handle | US serial number | Initialise USB connection and look for a MFCS<br>with the specified serial number.<br>handle = 0 if no USB connection |  |
| mfcs_close          | B OK      | UL handle        | Close USB connection                                                                                                  |  |
| mfcs_read           | C error   | UL handle        | Read string on the interface                                                                                          |  |
|                     |           | S string         |                                                                                                    |  |
| mfcs_write          | C error   | UL handle        | Write string on the interface                                                                                         |  |
|                     |           | S string         |                                                                                                    |  |
| mfcs_set_purge_on   | C error   | UL handle        | Open purge on channel 1                                                                                               |  |
| mfcs_set_purge_off  | C error   | UL handle        | Close purge on channel 1                                                                                              |  |
| mfcs_get_purge      | C error.  | UL handle        | Get the purge state                                                                                                   |  |
|                     |           | PB purge state   |                                                                                                    |  |
| mfcs_get_status     | C error.  | UL handle        | Get MFCS status :                                                                                                    |  |
|                     |           | PC Status        | 1 if normal<br>2 if overpressure<br>3 if MFCS needs to be rearmed.                                                    |  |
| mfcs_read_chan      | C error.  | UL handle        | Read the pressure value (mBar) of the specified                                                                       |  |
|                     |           | C channel        | charmer with the timing (time timit 25ms).                                                                            |  |
|                     |           | PF pressure      |                                                                                                    |  |
|                     |           | PUS chrono       |                                                                                                    |  |
| mfcs_data_chan      | C error   | UL handle        | Read the sensor data :                                                                                                |  |
|                     |           | C channel        | 0 = no sensor,<br>1 = "H2O (2.4908 mBar)                                                                              |  |
|                     |           | PC sensor unit   | 2 = psi (68.946 mBar)<br>- full scale in pressure unit                                                                |  |
|                     |           | PUS sensor max   | - zero value sensor (U12)<br>- direct pressure measure (U12)                                                          |  |
|                     |           | PUS zero         | - chrono (time unit 25ms)                                                                                             |  |
|                     |           | PUS measure      |                                                                                                    |  |
|                     |           | PUS chrono       |                                                                                                    |  |
| mfcs_get_serial     | C error   | UL handle        | Get the serial number of the MFCS                                                                                     |  |
|                     |           | PUS Serial       |                                                                                                    |  |
| mfcs_set_auto       | C error   | US handle        | Regulate pressure (mBar) on the specified                                                                             |  |
|                     |           | C channel        |                                                                                                    |  |
|                     |           | F pressure       |                                                                                                    |  |

#### FLUIGENT – MFCS User Manual

| mfcs_set_alpha  | C error | UL handle | Set alpha value (U8). This value is linked to the PID performance. The recommended value is |
|-----------------|---------|-----------|---------------------------------------------------------------------------------------------|
|                 |         | C channel | V1.05. For more recent version (V1.06 and V1.07) the default value is 5 and a preheating of |
|                 |         | C alpha   | the electro-valves is necessary (45% alimentation for 10 min).                              |
| mfcs_set_manual | C error | UL handle | Set electro-valve voltage (%) on the specified                                              |
|                 |         | C channel |                                                                                             |
|                 |         | FEV       |                                                                                             |
| mfcs_set_zero   | C error | UL handle | Save Zero sensor value on the firmware. To get this value, use mfcs_data_chan (PUS mesure)  |
|                 |         | C channel |                                                                                             |
|                 |         | US Zéro   |                                                                                             |

Definition of [C error]:

- 0 = OK,

- 1 = USB closed

- 2 = Wrong channel

| symbol | bits | C++                                   | Labview          | VBA           |
|--------|------|---------------------------------------|------------------|---------------|
| UL     | 32   | unsigned long                         | (U32)            | ByVal Long    |
| US     | 16   | unsigned short                        | (U16)            | ByVal Integer |
| PUS    | 32   | pointer on unsigned short             | (U16) by address | ByRef Integer |
| S      | 32   | char[]                                | (abc)            | ByVal String  |
| С      | 8    | unsigned char                         | (U8)             | ByVal Byte    |
| PC     | 32   | unsigned char *                       | (U8) by address  | ByRef Byte    |
| В      | 8    | char for boolean result 1 = true, 0 = | (U8)             | ByVal Byte    |
|        |      | false                                 |                  |               |
| PB     | 32   | pointer on boolean                    | (U8) by address  | ByRef Byte    |
| F      | 32   | float                                 | (SGL)            | ByVal Single  |
| PF     | 32   | pointer on float                      | (SGL) by address | ByRef Single  |

NB :

1) in Visual Basic, all values are signed

2) After calling mfcs\_initialisation, a delay (0.5s) must be set before calling other functions,

3) A mfcs\_close must be called before leaving the application, to avoid Windows error.

#### 5.4.2.VBA declarations examples :

```
Public Declare Function mfcs_initialisation Lib "d:\mfcs\mfcs_vb.dll"
    (ByVal i As Integer) As Long
Public Declare Function mfcs_close Lib "d:\mfcs\mfcs_vb.dll"
    (ByVal H As Long) As Byte
Public Declare Function mfcs_read Lib "d:\mfcs\mfcs_vb.dll"
    (ByVal H As Long, ByVal S As String) As Byte
Public Declare Function mfcs_write Lib "d:\mfcs\mfcs_vb.dll"
    (ByVal H As Long, ByVal S As String) As Byte
Public Declare Function mfcs_set_purge_on Lib "d:\mfcs\mfcs_vb.dll"
    (ByVal H As Long) As Byte
Public Declare Function mfcs_set_purge_off Lib "d:\mfcs\mfcs_vb.dll"
    (ByVal H As Long) As Byte
Public Declare Function mfcs_set_purge_off Lib "d:\mfcs\mfcs_vb.dll"
    (ByVal H As Long) As Byte
Public Declare Function mfcs_get_purge Lib "d:\mfcs\mfcs_vb.dll"
    (ByVal H As Long, ByRef C As Byte) As Byte
Public Declare Function mfcs_get_status Lib "d:\mfcs\mfcs_vb.dll"
```

#### FLUIGENT – MFCS User Manual

(ByVal H As Long, ByRef C As Byte) As Byte Public Declare Function mfcs\_read\_chan Lib "d:\mfcs\mfcs\_vb.dll" (ByVal H As Long, ByVal Chan As Byte, ByRef P As Single, ByRef Chrono As Integer) As Byte Public Declare Function mfcs\_data\_chan Lib "d:\mfcs\mfcs\_vb.dll" (ByVal H As Long, ByVal Chan As Byte, ByRef Su As Byte, ByRef Sm As Integer, ByRef Zr As Integer, ByRef Ms As Integer, ByRef Chrono As Integer) As Byte Public Declare Function mfcs\_get\_serial Lib "d:\mfcs\mfcs\_vb.dll" (ByVal H As Long, ByRef Serial As Integer) As Byte Public Declare Function mfcs\_set\_auto Lib "d:\mfcs\mfcs\_vb.dll" (ByVal H As Long, ByVal Chan As Byte, ByVal P As Single) As Byte Public Declare Function mfcs\_set\_alpha Lib "d:\mfcs\mfcs\_vb.dll" (ByVal H As Long, ByVal Chan As Byte, ByVal Alpha As Byte) As Byte Public Declare Function mfcs\_set\_manual Lib "d:\mfcs\mfcs\_vb.dll" (ByVal H As Long, ByVal Chan As Byte, ByVal Ev As Single) As Byte Public Declare Function mfcs\_set\_zero Lib "d:\mfcs\mfcs\_vb.dll" (ByVal H As Long, ByVal Chan As Byte, ByVal Zero As Integer) As Byte

### 5.5. About output pressurization

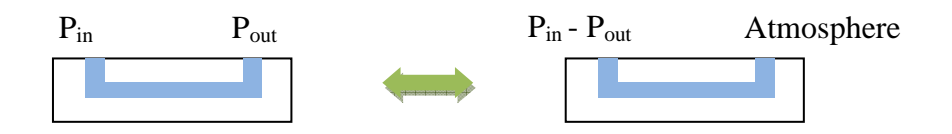

In order to operate in an optimized range of the pressure full scale, it is recommended to work with differential pressure. Indeed, by pressurizing both input and output of a channel properly, the pressure inside the channel would be equal to the differential of the output and the input pressures.

# 6. APPENDICES

# 6.1. Technical Specifications MFCS

## MFCS 25 mBar

| Characteristics             | Min. | Тур.   | Max. | Unit       | Comment                                |
|-----------------------------|------|--------|------|------------|----------------------------------------|
| Input pressure range        | -    | 500    | 600  | mbar       |                                        |
| Output pressure precision   | -    | <2.5 % | -    | full scale | Better if calibrated (see Quick start) |
| Min. output pressure step   | -    | 23     | -    | µbar       |                                        |
| Max. output pressure        | -    | 25     | -    | mbar       |                                        |
| Operation temperature range | -10  | 25     | 50   | C          |                                        |
| Input voltage range         | 23   | 24     | 25   | V          |                                        |
| Weight                      | 1.9  | -      | 2.25 | kg         | Depends on model                       |
| Power consumption           | -    | -      | <16  | W          |                                        |

## MFCS 70 mBar

| Characteristics             | Min. | Тур.   | Max. | Unit       | Comment                                |
|-----------------------------|------|--------|------|------------|----------------------------------------|
| Input pressure range        | -    | 500    | 600  | mbar       |                                        |
| Output pressure precision   | -    | <2.5 % | -    | full scale | Better if calibrated (see Quick start) |
| Min. output pressure step   | -    | 63     | -    | µbar       |                                        |
| Max. output pressure        | -    | 69     | -    | mbar       |                                        |
| Operation temperature range | -10  | 25     | 50   | C          |                                        |
| Input voltage range         | 23   | 24     | 25   | V          |                                        |
| Weight                      | 1.9  | -      | 2.25 | kg         | Depends on model                       |
| Power consumption           | -    | -      | <16  | W          |                                        |

### MFCS 350 mBar

| Characteristics             | Min. | Тур.   | Max. | Unit       | Comment                                |
|-----------------------------|------|--------|------|------------|----------------------------------------|
| Input pressure range        | -    | 800    | 900  | mbar       |                                        |
| Output pressure precision   | -    | <2.5 % | -    | full scale | Better if calibrated (see Quick start) |
| Min. output pressure step   | -    | 0.32   | -    | mbar       |                                        |
| Max. output pressure        | -    | 343    | -    | mbar       |                                        |
| Operation temperature range | -10  | 25     | 50   | C          |                                        |
| Input voltage range         | 23   | 24     | 25   | V          |                                        |
| Weight                      | 1.9  | -      | 2.25 | kg         | Depends on model                       |
| Power consumption           | -    | -      | <16  | W          |                                        |

### MFCS 1000 mBar

| Min. | Тур.                                                           | Max.                                                                 | Unit                                                                                          | Comment                                                                                                    |
|------|----------------------------------------------------------------|----------------------------------------------------------------------|-----------------------------------------------------------------------------------------------|----------------------------------------------------------------------------------------------------|
| -    | 1.3                                                            | 1.4                                                                  | bar                                                                                           |                                                                                                    |
| -    | <2.5 %                                                         | -                                                                    | full scale                                                                                    | Better if calibrated (see Quick start)                                                                                 |
| -    | 0.95                                                           | -                                                                    | mbar                                                                                          |                                                                                                    |
| -    | 1033                                                           | -                                                                    | mbar                                                                                          |                                                                                                    |
| -10  | 25                                                             | 50                                                                   | C                                                                                             |                                                                                                    |
| 23   | 24                                                             | 25                                                                   | V                                                                                             |                                                                                                    |
| 1.9  | -                                                              | 2.25                                                                 | kg                                                                                            | Depends on model                                                                                                    |
| -    | -                                                              | <16                                                                  | W                                                                                             |                                                                                                    |
|      | Min.<br>-<br>-<br>-<br>-<br>-<br>-<br>-<br>-<br>23<br>1.9<br>- | Min.         Typ.           -         1.3           -         <2.5 % | Min.         Typ.         Max.           -         1.3         1.4           -         <2.5 % | Min.         Typ.         Max.         Unit           -         1.3         1.4         bar           -         <2.5 % |

# 6.2. Accessories references and suppliers

| Designation                              | Reference and Supplier             | Remark |
|------------------------------------------|------------------------------------|--------|
| USB Cable                                |                                    |        |
| CD Software                              |                                    |        |
| User manual                              |                                    |        |
| Blue tubing<br>(OD=1/32'', ID=250µm)     | Upchurch Scientific : 1581         |        |
| FEP tubing<br>(OD=1/16", ID=800µm)       | Fisher : A28556                    |        |
| Glass capillary<br>(OD=360µm', ID=100µm) | Polymicro technologies : TPS100375 |        |
| Green Sleeves<br>(1/16″ to 360µm)        | Upchurch Scientific : F-242X       |        |
| Green Sleeves<br>(1/16″→ 1/32″)          | Upchurch Scientific : F-247X       |        |
| 10-32 Peek Fitting Nuts                  | Upchurch Scientific : F-120        |        |
| soft tubing (1x3mm)                      | Fisher : A31309                    |        |
| Micrew reservoir 2 mL                    | Fisher : W14437                    |        |

# 6.3. Response and Stabilization Time

Here are the graphic definition of response time and stabilization time.

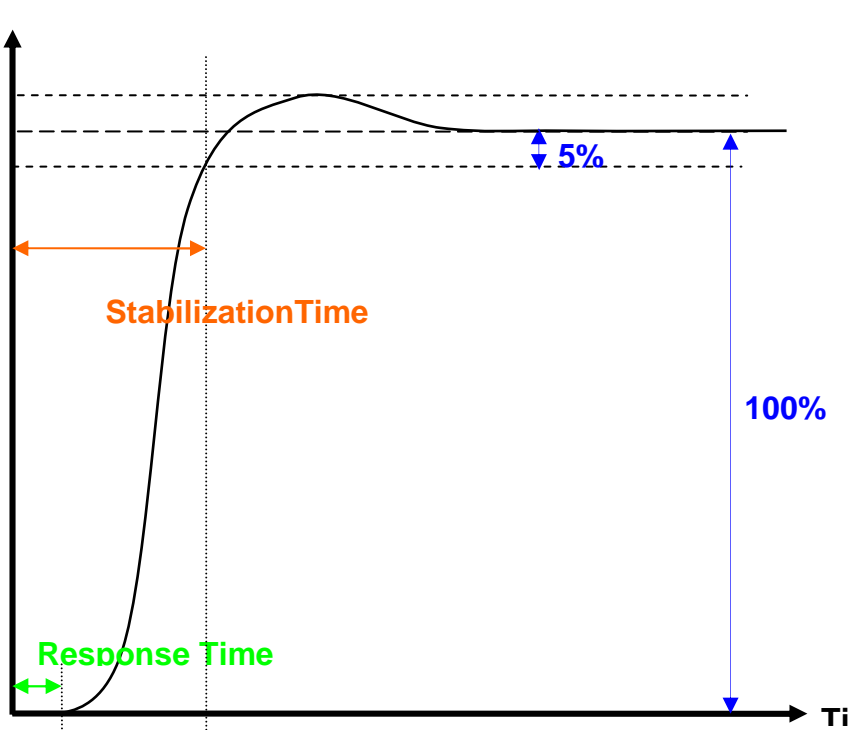

### Pressure

# 6.4. Unit Conversion Table

| value (↓) = <i>factor</i><br>×unit (→) | kPa   | bar                    | psi                    | inch H <sub>2</sub> O |
|----------------------------------------|-------|------------------------|------------------------|-----------------------|
| 1 kPa                                  | 1     | 0.01                   | 0.145                  | 4.016                 |
| 1 bar                                  | 100   | 1                      | 14.5                   | 401.6                 |
| 1 psi                                  | 6.895 | 68.95x10 <sup>-3</sup> | 1                      | 27.68                 |
| 1 inch H <sub>2</sub> O                | 0.249 | 2.49x10 <sup>-3</sup>  | 3.612x10 <sup>-2</sup> | 1                     |

Example: 10 kPa = 10 kPa x 0.01 bar/kPa = 0.1 bar

# 6.5. Hydrodynamic Resistance of Rectangular Channels and Networks

Pressure difference  $\Box p$ , the volume flow rate Q, or the averaged velocity u and the friction coefficient C are related through

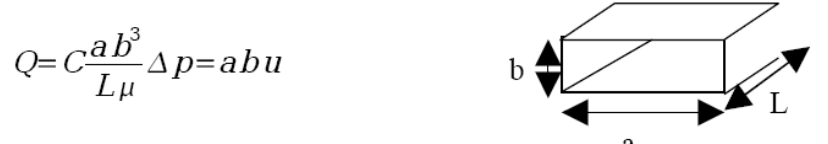

with channel dimensions a and b with a/b>>1, channel length / and viscosity  $\mu$  (= 9.5  $\square 10^{-4}$  Pa s for H<sub>2</sub>O at 25°C).

The relation between the friction C and the aspect ratio a/b can be calculated [*Stone, Stroock, Ajdari, Ann. Rev. Fluid. Mech., 2004*]:

$$C = \frac{1}{2} \xi^2 \sum_{n=1}^{\infty} \frac{1}{\beta_n^4} [1 - \frac{1}{\beta_n} \tanh(\beta_n \xi)],$$

with

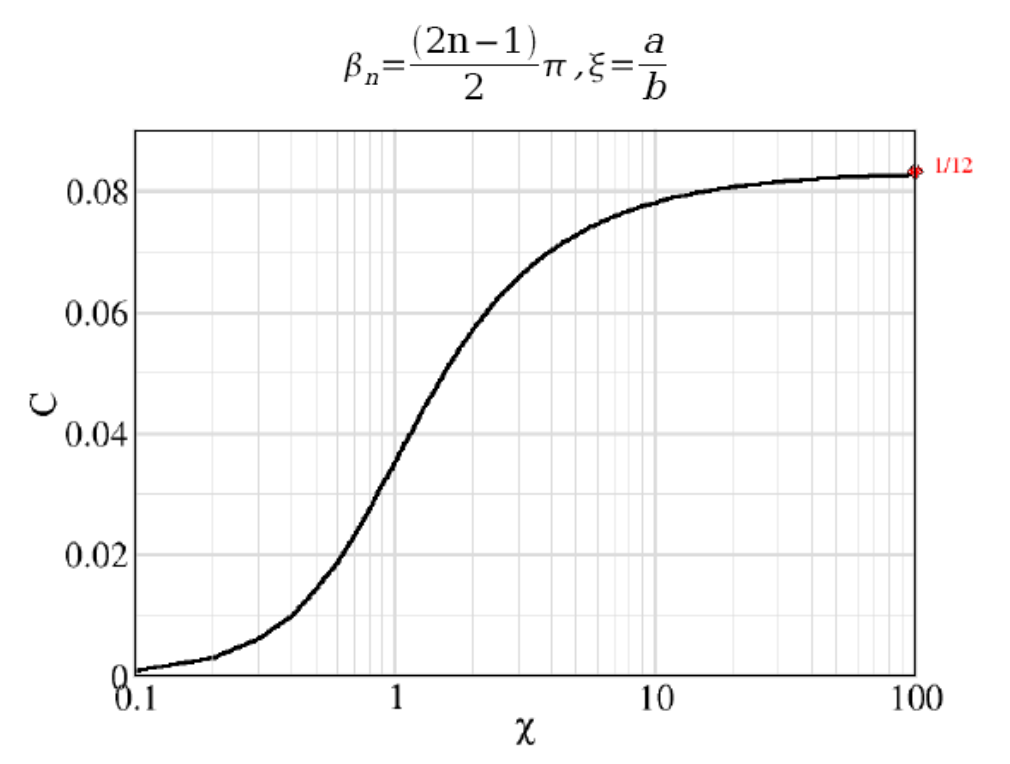

Figure 6: This graph shows the friction coefficient as a function of the aspect ratio of the channel and can be used to estimate the flowrate due to a given pressure difference. Typical values are: =1 -> C=0.03512; =0.05708; =10 -> C=0.07688.

Example: A channel of 10x100 $\mu$ m with a length of 10mm contains 0.01  $\mu$ l. Applying a pressure difference of 10 Pa (=100  $\mu$ bar) gives a volume flow rate of about Q=0.0005  $\mu$ l/min and an averaged flow velocity of u = 5  $\mu$ m/min. A pressure of 100'000 Pa (=1 bar) is 10'000 times higher thus the flow rate and velocity are also 10'000 times increased.

Since Ohm's law also applies to flow of other particles than electrons (e. g. water) we can transfer the formulas.

For one single channel we have for the volume flow Q as a function of the externally applied pressure difference p and the resistance R: Q=p/R, Q=abu.

The pressure pc at an arbitrary position in a single channel with partial resistances R1 and R2 of the two halves of the channel is:

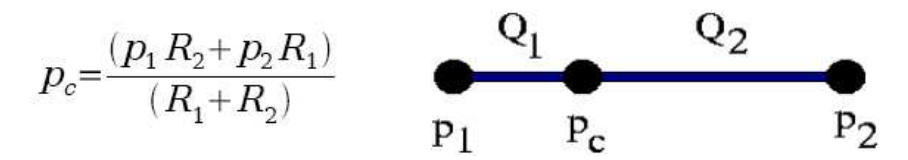

The total resistance is R=R1+R2, the flow yields Q=(p1-pc)/R1, R2 is equivalent.

If the two parts are of equal resistance (equal length and diameter) we find the well known average value: pc=(p1+p2)/2.

For three channels (p1, p2, p3 and R1, R2, R3) joining in one point with pressure pc we find using the continuity equation (the sum over all Qs going into one knot vanishes)

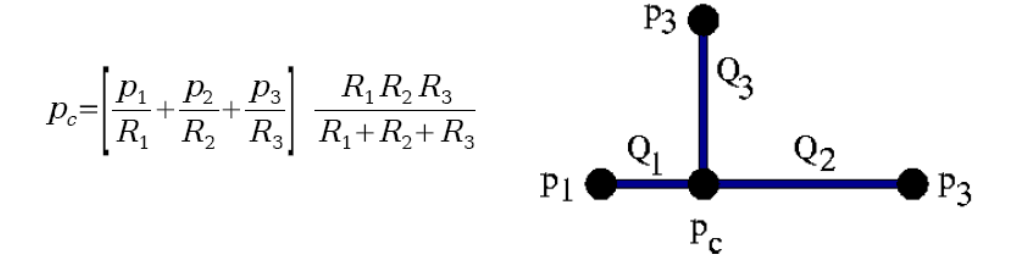

The corresponding flow in channel 1 as an example can be obtained with Ohm's law: Q1=(p1-pc)/R1, the other values are equivalent.

To obtain the corresponding formulas for n channels joining in one knot, the latter formula can be generalized:

$$p_c = \frac{\sum_{i=1}^{n} \frac{p_i}{R_i}}{\sum_{i=1}^{n} R_i^{-1}}$$

More complex geometries can be calculated using well-known methods in analogy to electrical resistor networks (pressure is equivalent to the electric potential, flow is equivalent to the current, and flow resistance of a channel plays the same role as the Ohm's resistance).

## 6.6. Maintenance

The MFCS is designed as a very robust device for usage in laboratory and industrial environment and easy to maintain. For optimal accuracy, calibration should be performed regularly (typically every month) or after the MFCS has been displaced, in order to maintain optimal accuracy of the results and compensate for offset drift of the pressure sensors. The housing can be cleaned with a moisty soft tissue, iso-propanol or window-cleaning products.

Avoid aggressive organic solvents as acetone or chloroform or abrasive cleaning products.

Please use the following form if you have problems or suggestions with your MFCS device or software and send it to us by fax or e-mail.

### 6.7. Trace and Log files format

MFCScontrol allows a complete real time recording of all settings and measured pressure values during operation.

| 11.07.20 | 05 17:39: | 03 MFCS | S/N:0003 | V:000.011 |
|----------|-----------|---------|----------|-----------|
| 15885    | 18.424    | 0.426   | 5.146    | 20.560    |
| 15886    | 18.424    | 0.426   | 5.100    | 20.477    |
| 15887    | 18.386    | 0.395   | 5.100    | 20.454    |
| 15888    | 18.371    | 0.426   | 5.123    | 20.583    |
| 15889    | 18.485    | 0.395   | 5.100    | 20.583    |
| 15890    | 18.462    | 0.426   | 5.100    | 20.500    |
| 15891    | 18.402    | 0.426   | 5.146    | 20.500    |
| 15892    | 18.333    | 0.395   | 5 5.12   | 3         |

Figure 10: an example of a Trace file.

The trace file format consists of a header line and a data block. The header line is composed of the starting date and time, serial number of the connected unit and version number of the MFCScontrol software. The data block is composed of lines carrying a time stamp (absolute time and the internal step number) and the 4 (8) pressure values. '#N/A' means information lost (e. g. transient transmission failure). When using this option, avoid the creation of oversized data files. Adjust the storage frequency according to the needs (see pull down menus).

| 11.07.2005 | 17:27:38  | BEGIN OF | LOG    |   |   |      |
|------------|-----------|----------|--------|---|---|------|
| 11.07.2005 | 17:27:43  | AUTO.    | Chan.  | 1 | : | 2196 |
| 11.07.2005 | 17:27:43  | AUTO.    | Chan.  | 1 | : | 2221 |
| 11.07.2005 | 17:27:43  | AUTO.    | Chan.  | 1 | : | 2246 |
| 11.07.2005 | 17:27:43  | AUTO.    | Chan.  | 1 | : | 2283 |
| 11.07.2005 | 17:27:43  | AUTO.    | Chan.  | 1 | : | 2332 |
| 11.07.2005 | 17:27:43  | AUTO.    | Chan.  | 1 | : | 2381 |
| 11.07.2005 | 17:27:43  | AUTO.    | Chan.  | 1 | : | 2406 |
| 11.07.2005 | 17:27:45  | AUTO.    | Chan.  | 1 | : | 2715 |
| 11.07.2005 | 17:27:45  | AUTO.    | Chan.  | 1 | : | 2727 |
| 11.07.2005 | 17:27:46  | AUTO.    | Chan.  | 1 | : | 2739 |
| 11.07.2005 | 17:27:46  | AUTO.    | Chan.  | 1 | : | 2739 |
| 11.07.2005 | 17:27:46  | AUTO.    | Chan.  | 1 | : | 2739 |
| 11.07.200  | 5 17:39:2 | 27END (  | F LOG- | - |   |      |

Figure 11: an example of a Log file.

.

| ALPHA Chan. X : YYYYY  | Order: set  value to YYYYY in Channel X            |  |  |  |
|------------------------|----------------------------------------------------|--|--|--|
| AUTO Chan. X : YYYYY   | Order: set value YYYYY in Channel X in feed back   |  |  |  |
|                        | mode                                               |  |  |  |
| BEGIN OF LOG           | Order: start logging                               |  |  |  |
| END OF LOG             | Order: stop logging                                |  |  |  |
| MANUAL Chan. X : YYYYY | Order: set value YYYYY in Channel X in manual mode |  |  |  |
|                        |                                                    |  |  |  |
| PURGE OFF              | Order: open purge valve                            |  |  |  |
| PURGE ON               | Order: close purge valve                           |  |  |  |
| USB OFF                | Order: close USB channel                           |  |  |  |
| USB ON                 | Order: open USB channel                            |  |  |  |
| ZERO Chan. X : YYYYY   | Order: set zero value YYYYY on channel X           |  |  |  |

### Table 2: commands sent from the computer to the MFCS.

| mfcs exceeding input pressure | Message: input pressure exceeds threshold value                                           |  |  |
|-------------------------------|-------------------------------------------------------------------------------------------|--|--|
| mfcs operating                | Message: system is operating normally                                                     |  |  |
| mfcs purge off                | Message: purge is switched off                                                            |  |  |
| MFCS S/N: V:                  | Message comprising serial and version number                                              |  |  |
| mfcs purge on                 | Message: purge is switched on                                                             |  |  |
| mfcs reset detected           | Message: system has realized activation of reset<br>signal (button, processor reset line) |  |  |

Table 3: commands sent from the MFCS to the computer.

| Fluigent<br>tel.:+33(0)15373-1551 fax.:-1552<br>e-mail:support@fluigent.com | MFCS                                    | date :            |                     |  |  |  |
|-----------------------------------------------------------------------------|-----------------------------------------|-------------------|---------------------|--|--|--|
| SUGGESTIONS /DYSFUNCTIONS                                                   |                                         |                   |                     |  |  |  |
| Name :                                                                      |                                         | Urgent :          | yes                 |  |  |  |
| Society :                                                                   |                                         |                   | Dysfunctions        |  |  |  |
| Device/Version :                                                            |                                         |                   |                     |  |  |  |
| Software/Version :                                                          |                                         |                   |                     |  |  |  |
| Menu or concerned function                                                  | :                                       |                   | _                   |  |  |  |
| Error code, if available :                                                  |                                         |                   |                     |  |  |  |
| <b>DESCRIPTION</b> (please message, add screen shots if possible            | cite error messages, operation be<br>e) | fore error, opera | ation to quit error |  |  |  |
|                                                                             |                                         |                   |                     |  |  |  |
| Don't write in this field, please.                                          |                                         |                   |                     |  |  |  |
|                                                                             |                                         |                   |                     |  |  |  |

#### FLUIGENT

Pépinière Hôpital COCHIN 29, rue du Faubourg St Jacques 75014 Paris France Phone : +331 46 33 16 28 Fax: +331 46 33 16 68 website: <u>http://www.fluigent.com</u> e-mail: <u>supportmfcs@fluigent.com</u>